# Installation DHCP Windows Serveur 2012

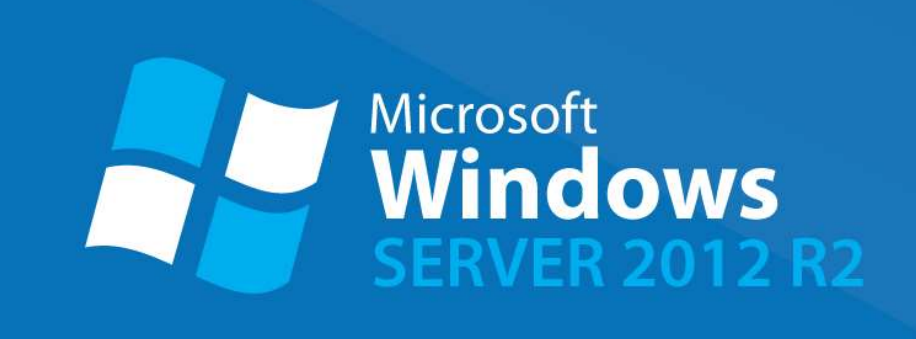

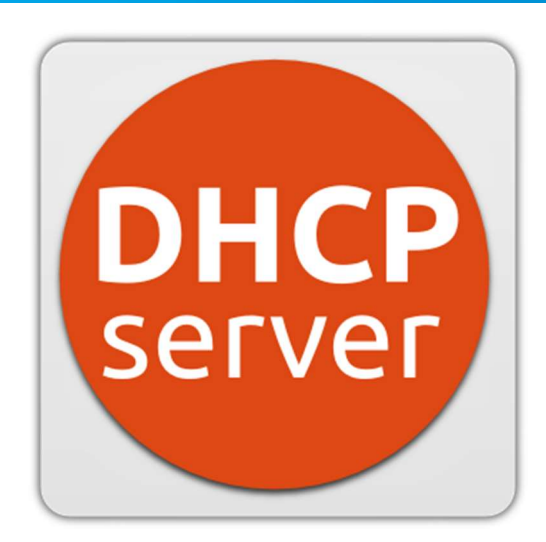

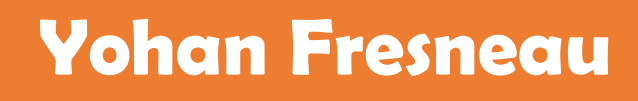

18/03/2018

#### Sommaire

| 1. | Qu'est-ce que Windows Serveur 2012 | 3 |
|----|------------------------------------|---|
| 2. | Prérequis                          | 3 |
| 3. | Qu'est-ce qu'un serveur DHCP       | 3 |
| 4. | Installation service DHCP          | 4 |
| 5. | Configuration DHCP                 | 9 |

## 1. Qu'est-ce que Windows Serveur 2012

Windows serveur 2012 est une version de Windows 8.1 qui permet de mettre en place des services sur un réseau avec des fonctionnalités dédiées aux entreprises comme :

- Serveur Active Directory
- Serveur DNS, DHCP
- Serveur de connexion TSE
- Serveur de fichier DFS
- Serveur d'impression
- etc...

Comme son nom l'indique, il est destiné aux serveurs, il est donc inutile d'utiliser Windows serveur 2012 comme OS sur une station de travail. Déjà d'une, c'est totalement inutile et de plus le prix de la licence est presque 10 fois plus cher qu'un Windows professionnel ou familiale. Il fournit des services réseau tout comme des services pour les utilisateurs.

Coté réseau comme on l'a vu, il délivre les services suivants :

- DHCP, DNS, Etc...

Coté service :

- Serveur de domaine
- Serveur de fichiers
- Serveur d'impression
- Etc...

#### 2. Prérequis

Nous devons avoir une machine Windows serveur 2012, avec une IP fixe et un nom de machine qui permet de l'identifier facilement, ainsi que son réseau fonctionnel

# 3. Qu'est-ce qu'un serveur DHCP

Un serveur DHCP, nous permet de mettre en place un service, qui nous permet de mettre en place un moyen de donner, à n'importe quelle machine se connectant sur le réseau la capacité de pouvoir se configurer automatiquement en effectuant une demande d'adresse sur le réseau. Cela facilite la gestion des adresses réseaux et il y a très peu de risque de conflit d'IP.

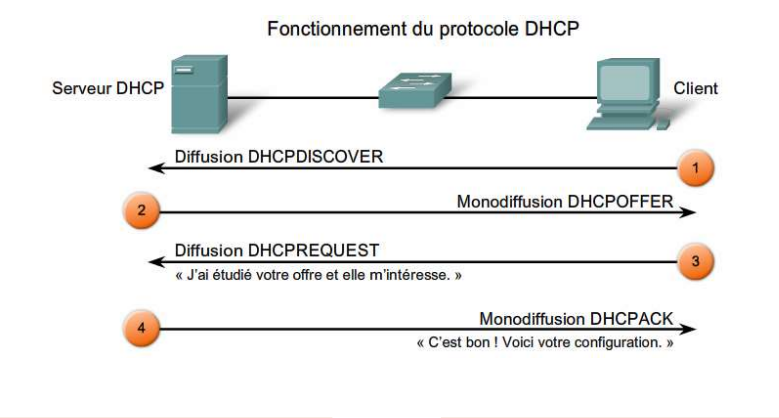

3/15

#### 4. Installation service DHCP

| néral<br>es paramètres IP peuvent être de<br>seau le permet. Sinon, vous dev<br>opropriés à votre administrateur                                            | éterminés automatiquement si votre<br>ez demander les paramètres IP<br>réseau. |
|----------------------------------------------------------------------------------------------------|--------------------------------------------------------------------------------|
| <ul> <li>Obtenir une adresse IP autor</li> <li>Utiliser l'adresse IP suivante :</li> </ul>                                                                  | natiquement                                                                    |
| Adresse IP :                                                                                                    | 172 . 16 . 53 . 100                                                            |
| Masque de sous-réseau :                                                                                                    | 255.255.255.0                                                                  |
| Passerelle par défaut :                                                                                                    | 172 . 16 . 53 . 254                                                            |
| <ul> <li>Obtenir les adresses des serv</li> <li>Utiliser l'adresse de serveur D</li> <li>Serveur DNS préféré :</li> <li>Serveur DNS auxiliaire :</li> </ul> | reurs DNS automatiquement                                                      |
| Ualider les paramètres en qu                                                                                                    | ittant Avancé                                                                  |

Nous devons mettre une adresse IP fixe pour notre DHCP, Il est possible d'ajouter des serveur DNS

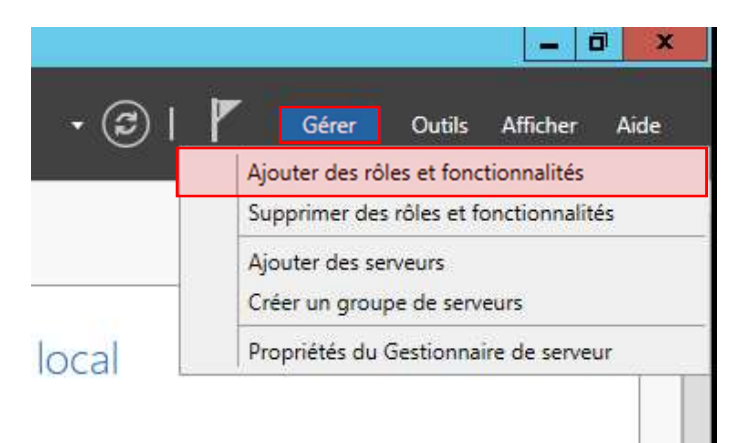

#### Pour installer le DHCP, nous "devons ajouter des rôles et fonctionnalités"

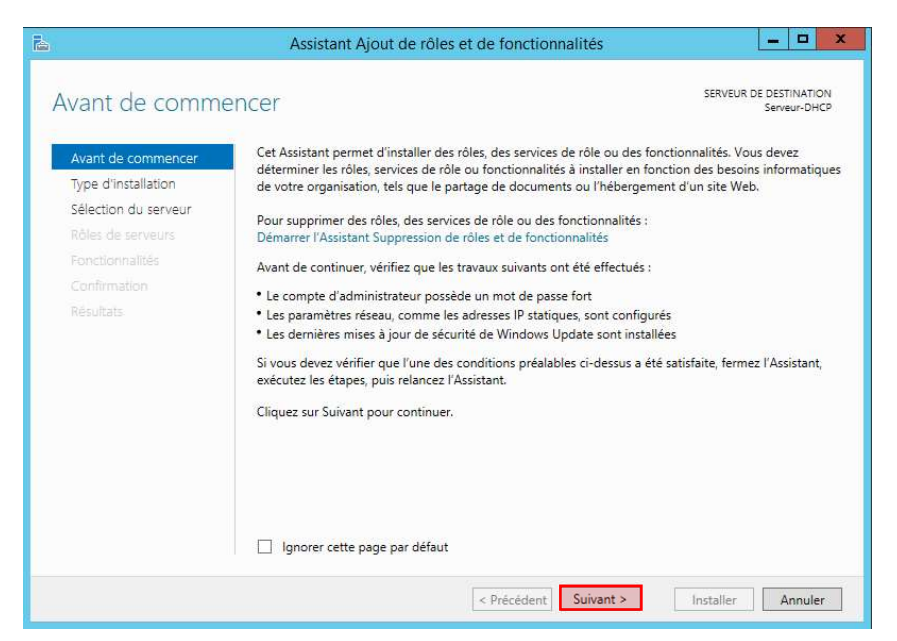

Nous avons un détail et des conseils sur l'installation des fonctionnalités, nous pouvons cliquer sur "Suivant"

| Ъ                                                                                                    | Assistant Ajout de rôles et de fonctionnalit                                                                                                    | és 🗖 🗖 🗙                                                                                                    |
|----------------------------------------------------------------------------------------------------|----------------------------------------------------------------------------------------------------|----------------------------------------------------------------------------------------------------|
| Avant de commencer<br>Type d'installation<br>Sélection du serveur<br>Rôles de serveurs<br>Fonctionnalités<br>Confirmation<br>Résultats | Sélectionnez le type d'installation. Vous pouvez installer de<br>ordinateur physique ou virtuel en fonctionnement, ou sur u<br>Installation basée sur un rôle ou une fonctionnalité<br>Configure un serveur unique en ajoutant des rôles, des<br>Installez les services de rôle nécessaires à l'infrastructure<br>déployer des bureaux basés sur des ordinateurs virtuels | SERVEUR DE DESTINATION<br>Serveur-DHCP<br>s rôles et des fonctionnalités sur un<br>in disque dur virtuel hors connexion.<br>services de rôle et des fonctionnalités.<br>:VDI (Virtual Desktop Infrastructure) pour<br>ou sur des sessions. |
|                                                                                                    | < Précédent Su                                                                                                    | ivant > Installer Annuler                                                                                                    |

Nous allons installer un rôle, nous devons donc choisir l'option par défaut et cliquer sur "Suivant"

| électionner le s     | erveur de dest                                                        | ination                                                                           |                                                                                                  | SERVEUR DE DESTINATIO<br>Serveur-DHC                                                   |
|----------------------|-----------------------------------------------------------------------|-----------------------------------------------------------------------------------|--------------------------------------------------------------------------------------------------|----------------------------------------------------------------------------------------|
| Avant de commencer   | Sélectionnez le serveu                                                | r ou le disque dur virtue                                                         | el sur lequel installer des rôles i                                                              | et des fonctionnalités.                                                                |
| Type d'installation  | Sélectionner un se                                                    | rveur du pool de serveu                                                           | irs                                                                                              |                                                                                        |
| Sélection du serveur | O Sélectionner un di                                                  | sque dur virtuel                                                                  |                                                                                                  |                                                                                        |
| Rôles de serveurs    | Pool de serveurs                                                      |                                                                                   |                                                                                                  |                                                                                        |
| Fonctionnalités      |                                                                       |                                                                                   |                                                                                                  |                                                                                        |
|                      | Filtre :                                                              |                                                                                   |                                                                                                  |                                                                                        |
|                      | Nom                                                                   | Adresse IP                                                                        | Système d'exploitation                                                                           |                                                                                        |
|                      | Serveur-DHCP                                                          | 172,16,53,100                                                                     | Microsoft Windows Server                                                                         | 2012 R2 Standard                                                                       |
|                      | 1 ordinateur(s) trouvé                                                | (s)                                                                               |                                                                                                  |                                                                                        |
|                      | Cette page présente le<br>commande Ajouter de<br>nouvellement ajoutés | es serveurs qui exécuten<br>es serveurs dans le Gesti<br>dont la collection de do | it Windows Server 2012 et qui<br>onnaire de serveur. Les serveu<br>nnées est toujours incomplète | ont été ajoutés à l'aide de<br>rs hors ligne et les serveu<br>ne sont pas répertoriés. |

On vérifie bien que notre serveur sélectionner est bien celui sur lequel on souhaite l'installer, puis faire "Suivant"

| électionner des                                                                           | rôles de serveurs                                                                                                    | SERVEUR DE DESTINATION<br>Serveur-DHCP                                                                                                    |
|-------------------------------------------------------------------------------------------|----------------------------------------------------------------------------------------------------|----------------------------------------------------------------------------------------------------|
| Avant de commencer                                                                        | Sélectionnez un ou plusieurs rôles à installer sur le serveur séle                                                                                                    | ctionné.                                                                                                    |
| Sélection du serveur<br>Rôles de serveurs<br>Fonctionnalités<br>Confirmation<br>Résultats | Accès à distance     Expérience Windows Server Essentials     Hyper-V     Serveur d'applications     Serveur de télécopie     Serveur DNS     Serveur DNS     Serveur DNS     Services AD DS     Services AD DS     Services AD DS (Active Directory Federation Service)     Services AD DS (Active Directory Rights Manage     Services da Dtance     Services da Stance     Services da Stance | Le serveur DHCP (Dynamic Host<br>Configuration Protocol) vous perme<br>de configure; gérer et fournir de<br>manière centralisée des adresses (P<br>temporaires et des informations<br>connexes aux ordinateurs clients. |

On sélectionne donc le rôle "Serveur DHCP", puis faire "Suivant"

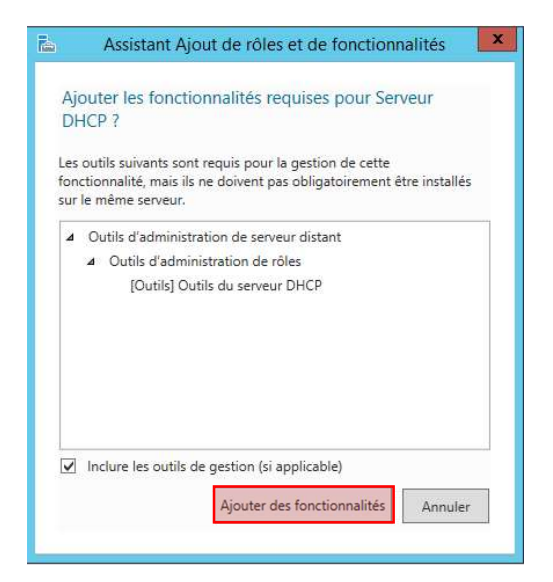

Un récapitulatif de ce qui doit être installé est fait, nous pouvons cliquer sur "Ajouter des fonctionnalités

| sélectionner des                                                                                          | s rôles de serveurs                                                        | Serveur DE DESTINATION<br>Serveur-DHC                                                                                                    |
|----------------------------------------------------------------------------------------------------|----------------------------------------------------------------------------|----------------------------------------------------------------------------------------------------|
| Avant de commencer<br>Type d'installation                                                                 | Sélectionnez un ou plusieurs rôles à installer sur le serveur sél<br>Rôles | ectionné.<br>Description                                                                                                    |
| Sélection du serveur<br>Rôles de serveurs<br>Fonctionnalités<br>Serveur DHCP<br>Confirmation<br>Résultats |                                                                            | Le serveur DNS (Domain Name<br>System) permet la résolution de<br>noms sur les réseaux TCP/IP. Le<br>serveur DNS est plus facilie à gérer<br>torsqu'il est installé sur le même<br>serveur que les services de domaine<br>Active Directory. Si vous<br>sélectionnez le rôle Services de<br>domaine Active Directory, vous<br>pouvez installer et configurer le<br>serveur DNS et les services de<br>domaine Active Directory pour les<br>faire fonctionner conjointement. |

- -Assistant Ajout de rôles et de fonctionnalités x SERVEUR DE DESTINATION Serveur-DHCP Sélectionner des fonctionnalités Sélectionnez une ou plusieurs fonctionnalités à installer sur le serveur sélectionné Avant de commencer Type d'installation Fonctionnalités Description Sélection du serveur Grâce à l'assistance à distance, vous Assistance à distance Grâce à l'assistance à distance, vous (ou une personne du support technique) pouvea aider les utilisateurs à résoudre leurs problèmes ou à répondre à leurs questions en rapport avec leur PC-Vous pouvea afficher et prendre le contrôle du Bureau des utilisateurs pour dépanner et résoudre les problèmes. Les utilisateurs ont également la possibilité de solliciter Taide de leurs amis ou de leurs collègues de travail. Rôles de serveurs Base de données interne Windows tionnalitiés ≣ BranchCache Serveur DHCP Chiffrement de lecteur BitLocker Serveur DNS Client d'impression Internet Confirmation Client pour NFS Client Telnet Client TFTP Clustering avec basculement Compression différentielle à distance Data Center Bridging Déverrouillage réseau BitLocker DirectPlay Équilibrage de la charge réseau < Précédent Suivant > Installer Annuler

On peut si on le souhaite installer d'autres rôles directement ou bien cliquer sur "Suivant"

Aucune fonctionnalité n'a besoin d'être installée, nous pouvons donc cliquer sur "Suivant"

| ь                                                                                                    | Assistant Ajout de rôles et de fonctionnalités                                                                                                    |
|----------------------------------------------------------------------------------------------------|----------------------------------------------------------------------------------------------------|
| Serveur DHCP                                                                                                    | SERVEUR DE DESTINATION<br>Serveur-DHCP                                                                                                    |
| Avant de commencer:<br>Type d'installation<br>Sélection du serveur<br>Rôles de serveurs<br>Fonctionnalités<br>Serveur DNS<br>Corifirmation<br>Résultats | Le protocole DHCP (Dynamic Host Configuration Protocol) permet aux serveurs d'attribuer des<br>adresses IP aux ordinateurs et autres périphériques reconnus comme clients DHCP. Le déploiement d'un<br>serveur DHCP un le réseau fournit aux ordinateurs et autres périphériques réseau TCP/IP des<br>adresses IP valides, ainsi que les paramètres de configuration supplémentaires nécessaires, applés<br>options DHCP. Cela leur permet de se connecter à d'autres ressources réseau, telles que des serveurs<br>DNS, des serveurs WINS et des routeurs.<br>À noter :<br>• Vous devez configurer au moins une adresse IP statique sur cet ordinateur.<br>• Vous devez configurer au moins une adresse IP statique sur cet ordinateur.<br>• Vous devez configurer au moins une adresse IP statique sur cet ordinateur. |
|                                                                                                    | < Précédent Suivant > Installer Annuler                                                                                                    |

Une petite description et une mise en garde sur le service DHCP. Nous pouvons faire "Suivant"

| ь                                                                                                    | Assistant Ajout de rôles et de fonctionnalités |
|----------------------------------------------------------------------------------------------------|------------------------------------------------|
| Confirmer les sél     Avant de commencer     Type d'installation     Sélection du serveur     Rôles de serveurs     Fonctionnalités     Serveur DHCP     Serveur DNS     Confirmation     Résultats | Assistant Ajout de rôles et de fonctionnalités |
|                                                                                                    | Spécifier un autre chemin d'accès source       |
|                                                                                                    | < Précédent Suivant > Installer Annuler        |

Une demande de confirmation des rôles et fonctionnalités qui vont être installés, nous pouvons cliquer sur "Installer"

| Progression de l                                                            | installation                                                                                                    | SERVEUR DE DESTINATION<br>Serveur-DHCP |
|-----------------------------------------------------------------------------|----------------------------------------------------------------------------------------------------|----------------------------------------|
|                                                                             | Afficher la progression de l'installation Démarrage de l'installation                                                                                            |                                        |
| Fonctionnalités<br>Serveur DHCP<br>Serveur DNS<br>Confirmation<br>Résultats | Outils d'administration de serveur distant<br>Outils d'administration de rôles<br>Outils du serveur DHCP<br>Outils du serveur DNS<br>Serveur DHCP<br>Serveur DNS |                                        |
|                                                                             | Exporter les paramètres de configuration                                                                                                    |                                        |

Nous avons une avancée des installations en cours.

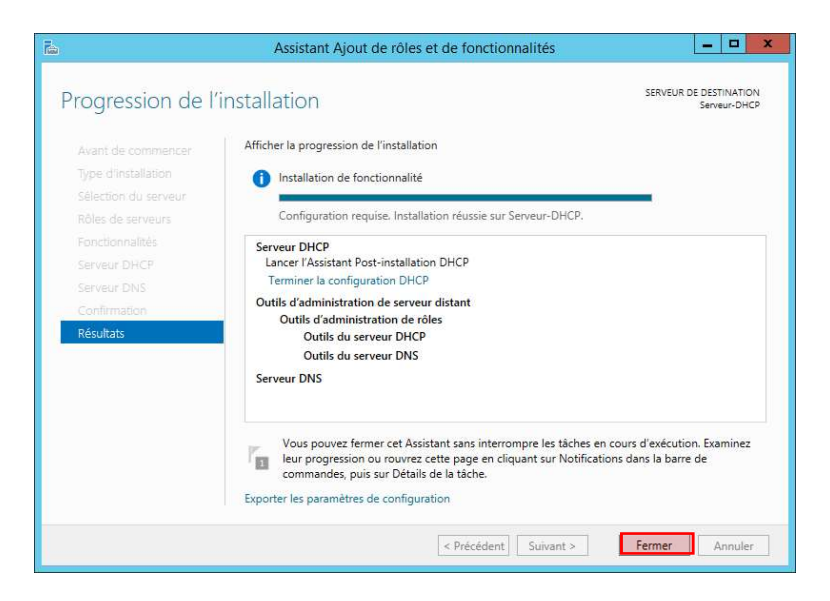

Notre service DHCP est installé. Nous pouvons quitter grâce à "Fermer"

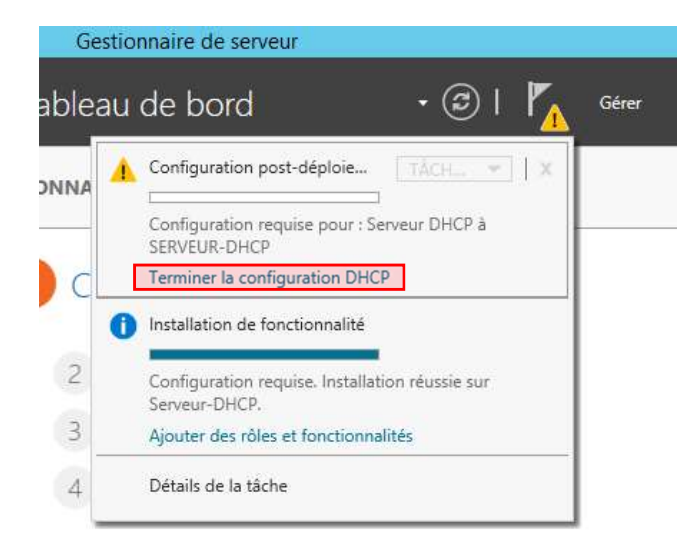

Pour finir la configuration, nous devons cliquer sur "Terminé la configuration DHCP"

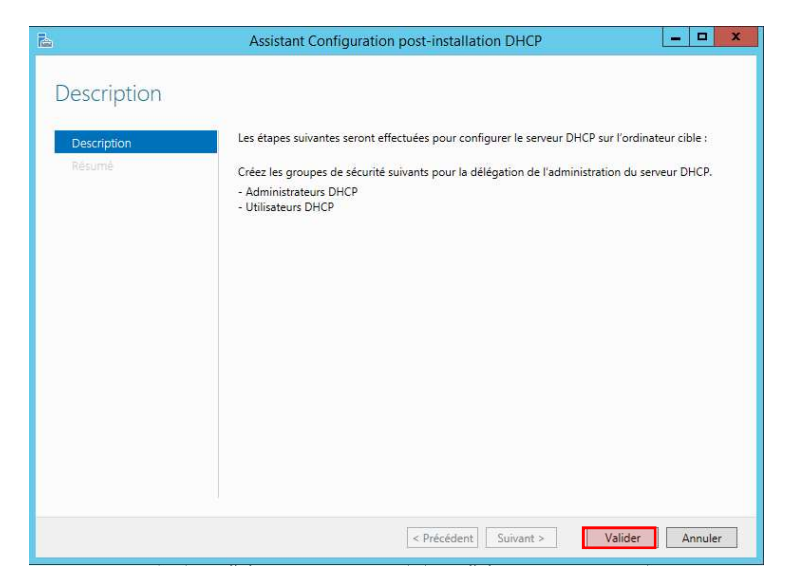

Nous devons valider les opérations qui seront faites, cliquer sur "Valider"

| <b>a</b>                        | Assistant Configuration post-installation DHCP |
|---------------------------------|------------------------------------------------|
| Résumé<br>Description<br>Résumé | Assistant Configuration post-installation DHCP |
|                                 | < Précédent Suivant > Fermer Annuler           |

Une fois les opérations finies, nous pouvons cliquer sur "Fermer"

## 5. Configuration DHCP

Afin de configurer notre serveur DHCP, nous pouvons lancer l'interface de configuration DHCP.

| Rechercher<br>Partout ~<br>dhcp | ٩ |
|---------------------------------|---|
| DHCP                            |   |
| dhcp                            |   |
|                                 |   |
|                                 |   |
|                                 |   |
|                                 |   |
|                                 |   |
|                                 |   |
|                                 |   |

Pour configurer le DHCP, nous devons lancer l'utilitaire "DHCP"

| £                     |                      | DHCP |                | x |
|-----------------------|----------------------|------|----------------|---|
| Fichier Action Affich | hage ?               |      |                |   |
|                       | 00 具                 |      |                |   |
| <u>д рнср</u> с       | Contenu de DHCP État |      | Actions        |   |
| serveur-dhcp          |                      |      | DHCP           | * |
|                       |                      |      | Autres actions | • |

Voici l'interface de contrôle de notre serveur DHCP

| DHCP       |                                                                              |                                         | Actions        |  |
|------------|------------------------------------------------------------------------------|-----------------------------------------|----------------|--|
| serveur-dl | hcp Ajouter un                                                               | e étendue                               | IPv4           |  |
|            | Afficher les statistiques                                                    | e d'adresses IP assignées aux           | Autres actions |  |
|            | Nouvelle étendue                                                             | ne adresse IP dynamique. Vous devez     |                |  |
| D 🔒 IPv6   | Nouvelle étendue de multidiffusion                                           | endue pour que les adresses le puissent |                |  |
|            | Configurer un basculement<br>Répliquer les étendues de basculement           | étendue, cliquez sur Nouvelle étendue   |                |  |
|            | Définir les classes des utilisateurs<br>Définir les classes des fournisseurs | sur l'installation d'un serveur DHCP,   |                |  |
|            | Réconcilier toutes les étendues                                              |                                         |                |  |
|            | Définir les options prédéfinies                                              |                                         |                |  |
|            | Affichage                                                                    |                                         |                |  |
|            | Actualiser                                                                   |                                         |                |  |
|            | Propriétés                                                                   |                                         |                |  |
|            | Aide                                                                         |                                         |                |  |

Pour configurer le DHCP, nous devons ajouter une "Nouvelle étendue"

| Assistant Nouvelle étendue                                                                                                    |
|----------------------------------------------------------------------------------------------------|
| Assistant Nouvelle étendue<br>Cet Assistant vous permet de paramétrer une étendue pour<br>distribuer des adresses IP aux ordinateurs sur le réseau.<br>Cliquez sur Suivant pour continuer. |
| < Précédent Suivant > Annuler                                                                                                    |

Une instance de création d'une nouvelle étendue se lance, pour commencer nous devons cliquer sur " Suivant"

|                                                     | Assistant Nouvelle étendue                                                                                                    |
|-----------------------------------------------------|----------------------------------------------------------------------------------------------------|
| Nom de l'étendu<br>Vous devez for<br>foumir une des | e<br>umir un nom pour identifier l'étendue. Vous avez aussi la possibilité de<br>cription.                                                    |
| Tapez un nom<br>d'identifier rapio                  | et une description pour cette étendue. Ces informations vous permettront<br>lement la manière dont cette étendue est utilisée dans le réseau. |
| Nom :                                               | Réseau 172.16.53.0/24                                                                                                    |
| Description :                                       |                                                                                                    |
|                                                     |                                                                                                    |
|                                                     |                                                                                                    |
|                                                     |                                                                                                    |
|                                                     |                                                                                                    |
|                                                     |                                                                                                    |
|                                                     |                                                                                                    |
|                                                     |                                                                                                    |
|                                                     |                                                                                                    |

Afin de pouvoir repérer nos différents réseau DHCP dans le cas d'un relais DHCP, on peut donner un nom à notre étendu. Puis "Suivant"

|                                             | Assistant Nouvelle étendue                             |               |
|---------------------------------------------|--------------------------------------------------------|---------------|
| Plage d'adresses IP<br>Vous définissez la p | lage d'adresses en identifiant un jeu d'adresses IP cc | onsécutives.  |
| Paramètres de config                        | uration pour serveur DHCP                              |               |
| Entrez la plage d'ad                        | resses que l'étendue peut distribuer.                  |               |
| Adresse IP de<br>début :                    | 172.16.53.10                                           |               |
| Adresse IP de fin                           | 172 . 16 . 53 . 100                                    |               |
| Paramètres de config<br>Longueur :          | uration qui se propagent au client DHCP.               |               |
| Masque de<br>sous-réseau :                  | 255.255.255.0                                          |               |
|                                             |                                                        |               |
|                                             |                                                        |               |
|                                             | < Précédent Suiva                                      | ant > Annuler |
|                                             | Checedeni                                              | Ainulei       |

On saisit donc l'étendu des adresses pouvant être distribuées et le masque du réseau en question, puis faire "Suivant"

|                                                                                                    | Assistant Nouvelle                                                                  | étendue                                                           |
|----------------------------------------------------------------------------------------------------|-------------------------------------------------------------------------------------|-------------------------------------------------------------------|
| Ajout d'exclusions et de<br>Les exclusions sont des<br>par le serveur. Un retard<br>transmission d'un messa | retard<br>adresses ou une plage d'ac<br>est la durée pendant laque<br>ge DHCPOFFER. | dresses qui ne sont pas distribuées<br>le le serveur retardera la |
| Entrez la plage d'adresse<br>adresse unique, entrez u<br>Adresse IP de début :                              | es IP que vous voulez exclu<br>niquement une adresse IP (<br>Adresse IP de fin :    | re. Si vous voulez exclure une<br>de début.                       |
| 1                                                                                                    | a a 191                                                                             | Ajouter                                                           |
| Plage d'adresses exclue                                                                                     | :                                                                                   |                                                                   |
|                                                                                                    |                                                                                     | Supprimer                                                         |
|                                                                                                    |                                                                                     | Retard du sous réseau en<br>millisecondes :<br>0                  |
|                                                                                                    |                                                                                     |                                                                   |
|                                                                                                    | <                                                                                   | Précédent Suivant > Annuler                                       |

Il est possible d'exclure une IP au cas ou dans la plage nous avons une IP fixe utilisée, faire "Suivant"

| Assistant Nouvelle étendue                                                                                                    |
|----------------------------------------------------------------------------------------------------|
| Durée du bail<br>La durée du bail spécifie la durée pendant laquelle un client peut utiliser une adresse<br>IP de cette étendue.                                                                                                    |
| La durée du bail doit théoriquement être égale au temps moyen durant lequel<br>l'ordinateur est connecté au même réseau physique. Pour les réseaux mobiles<br>constitués essentiellement par des ordinateurs portables ou des clients d'accès à<br>distance, des durées de bail plus courtes peuvent être utiles. |
| De la même manière, pour les réseaux stables qui sont constitués principalement<br>d'ordinateurs de bureau ayant des emplacements fixes, des durées de bail plus longues<br>sont plus appropriées.<br>Définissez la durée des baux d'étendue lorsqu'ils sont distribués par ce serveur.                           |
| Limitée à :<br>Jours : Heures : Minutes :<br>E : 0 : 0 :                                                                                                    |
|                                                                                                    |
| < Précédent Suivant > Annuler                                                                                                    |

On peut modifier le temps qu'un hôte gardera une adresse IP, par la suite nous devons faire "Suivant"

| Assistant Nouvelle étendue                                                                                                    |
|----------------------------------------------------------------------------------------------------|
| Configuration des paramètres DHCP<br>Vous devez configurer les options DHCP les plus courantes pour que les clients<br>puissent utiliser l'étendue.                                                                                                    |
| Lorsque les clients obtiennent une adresse, ils se voient attribuer des options DHCP,<br>telles que les adresses IP des routeurs (passerelles par défaut), des serveurs DNS, et<br>les paramètres WINS pour cette étendue.<br>Les paramètres que vous sélectionnez maintenant sont pour cette étendue et ils<br>remplaceront les paramètres configurés dans le dossier Options de serveur pour ce<br>serveur.<br>Voulez-vous configurer les options DHCP pour cette étendue maintenant ? |
| [Dui, je veux configurer ces options maintenant]     C Non, je configurerai ces options ultérieurement                                                                                                    |
| < Précédent Suivant > Annuler                                                                                                    |

On spécifie bien que l'on souhaite directement configurer les options maintenant et faire "Suivant"

| distribués par cette éter                            | due.                          |                          |          | 7 |
|------------------------------------------------------|-------------------------------|--------------------------|----------|---|
| Pour ajouter une adress<br>entrez l'adresse ci-desse | e IP pour qu'un route<br>ous. | eur soit utilisé par les | clients, |   |
| Adresse IP :<br>172 . 16 . 53 . 254                  | Ajouter                       |                          |          |   |
|                                                      | Supprimer                     |                          |          |   |
|                                                      | Monter                        |                          |          |   |
|                                                      | Descendre                     |                          |          |   |
|                                                      |                               |                          |          |   |
|                                                      |                               |                          |          |   |

On renseigne l'adresse du routeur qui nous permet de sortir du réseau et on clique sur "Ajouter" pour ajouter notre routeur

| Ajouter           72.16.53.254         Supprimer           Monter         Monter | entrez l'adresse ci-desso | IP pour qu'un routeur soit utilisé par les clier<br>us. | its, |
|----------------------------------------------------------------------------------|---------------------------|---------------------------------------------------------|------|
| 72.16.53.254 Supprimer                                                           |                           | Ajouter                                                 |      |
| Monter                                                                           | 172.16.53.254             | Supprimer                                               |      |
|                                                                                  |                           | Monter                                                  |      |
| Descendre                                                                        |                           | Descendre                                               |      |

Notre routeur est bien ajouté, on peut donc continuer la configuration grâce à "Suivant"

|                                                                  | Assistant N                         | louvelle      | e étendu   | le            |                      |
|------------------------------------------------------------------|-------------------------------------|---------------|------------|---------------|----------------------|
| Nom de domaine et s<br>DNS (Domain Name<br>clients sur le réseau | Serveurs DNS<br>System) mappe et tr | aduit les n   | oms de dor | maines utilis | sés par les          |
| Vous pouvez spécifier le résolution de noms DNS.                 | domaine parent à uti                | liser par le: | ordinateu  | rs clients su | ur le réseau pour la |
|                                                                  |                                     | 1             |            | DNC           | In effective and the |
| Pour configurer les client<br>les adresses IP pour ces           | s d'étendue pour qu'i<br>serveurs.  | ils utilisent | les serveu | s DNS sur     | le réseau, entrez    |
| Nom du serveur :                                                 |                                     | Adresse       | IP :       |               |                      |
|                                                                  |                                     | 172           | 16 . 5     | 3.1           | Ajouter              |
|                                                                  | Résoudre                            |               |            |               | Supprimer            |
|                                                                  |                                     |               |            |               | Monter               |
|                                                                  |                                     |               |            |               | Descendre            |
|                                                                  |                                     |               |            |               |                      |
|                                                                  |                                     |               |            |               |                      |
|                                                                  |                                     |               |            |               |                      |

Comme pour le routeur, nous pouvons ajouter les serveurs DNS pour cela saisir son adresse et cliquer sur "Ajouter"

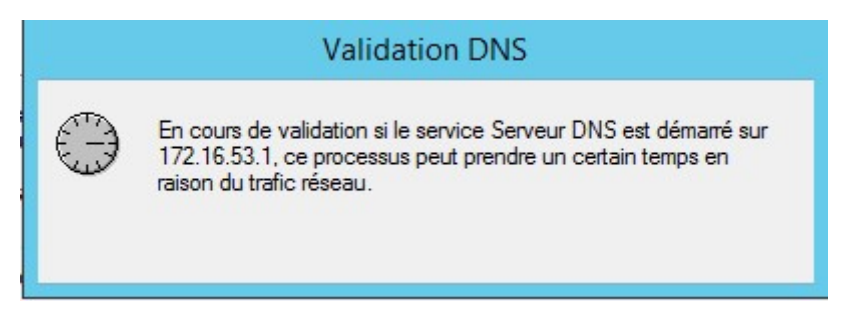

Lorsque l'on ajoute un serveur DNS, nous avons une connexion afin de valider l'adresse du DNS, cela prend quelques secondes

| Assistant N                                                                                              | louvelle étendue                                  |                       |
|----------------------------------------------------------------------------------------------------|---------------------------------------------------|-----------------------|
| Nom de domaine et serveurs DNS<br>DNS (Domain Name System) mappe et tr<br>clients sur le réseau.         | aduit les noms de domaines util                   | isés par les          |
| Vous pouvez spécifier le domaine parent à uti<br>résolution de noms DNS.                                 | liser par les ordinateurs clients s               | sur le réseau pour la |
| Domaine parent :                                                                                         |                                                   |                       |
| Pour configurer les clients d'étendue pour qu'<br>les adresses IP pour ces serveurs.<br>Nom du serveur : | ils utilisent les serveurs DNS su<br>Adresse IP : | r le réseau, entrez   |
|                                                                                                    |                                                   | Ajouter               |
| Résoudre                                                                                                 | 172.16.53.1                                       | Supprimer             |
|                                                                                                    |                                                   | Monter                |
|                                                                                                    |                                                   | Descendre             |
|                                                                                                    |                                                   |                       |
|                                                                                                    | < Précédent Suive                                 | ant > Annuler         |

Une fois notre serveur DNS ajouté, nous pouvons faire "Suivant"

| Assistant No                                                                                              | uvelle étendue                                |                    |
|----------------------------------------------------------------------------------------------------|-----------------------------------------------|--------------------|
| Serveurs WINS<br>Les ordinateurs fonctionnant avec Windows<br>convertir les noms NetBIOS d'ordinateurs en | peuvent utiliser les serveurs<br>adresses IP. | WINS pour          |
| Entrer les adresses IP ici permet aux clients<br>diffusion pour s'enregistrer et résoudre les no          | Windows d'interroger WINS a<br>ms NetBIOS.    | vant d'utiliser la |
| Nom du serveur :                                                                                          | Adresse IP :                                  | Ajouter            |
| Résoudre                                                                                                  |                                               | Supprimer          |
|                                                                                                    |                                               | Monter             |
|                                                                                                    |                                               | Descendre          |
| Pour modifier ce comportement pour les clier<br>de nœud WINS/NBT, dans les options de l'a                 | ts DHCP Windows, modifiez<br>étendue.         | l'option 046, type |
|                                                                                                    | < Précédent Suivar                            | nt > Annuler       |

Si nous avons un serveur WINS, on effectue la même chose que les serveur DNS, si on en a pas on clique directement sur "Suivant"

| Assistant Nouvelle étendue                                                                              |
|----------------------------------------------------------------------------------------------------|
| Activer l'étendue<br>Les clients ne peuvent obtenir des baux d'adresses que si une étendue est activée. |
| Voulez-vous activer cette étendue maintenant ?                                                          |
| C Non, j'activeral cette étendue ultérieurement                                                         |
|                                                                                                    |
|                                                                                                    |
|                                                                                                    |
|                                                                                                    |
| < Précédent Suivant > Annuler                                                                           |

Une fois configurée, nous devons activer notre étendue afin qu'elle puisse être active puis cliquer sur "Suivant"

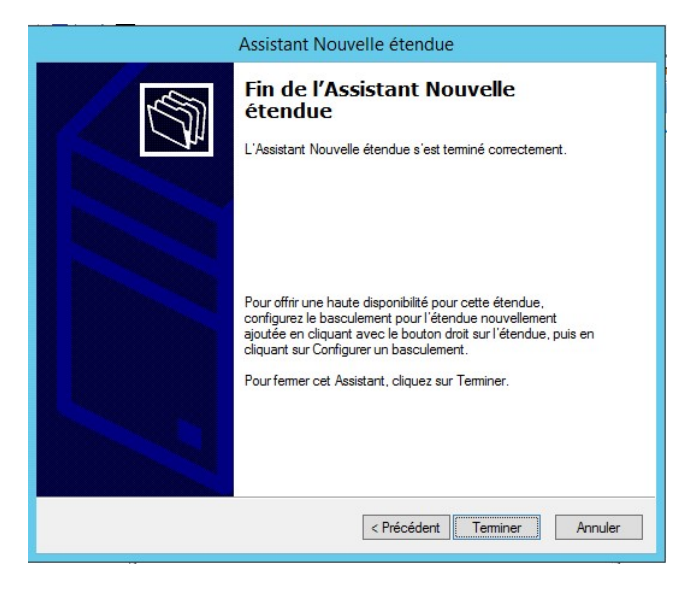

Une fois terminée, nous devons cliquer sur "Terminer"